# «АВЕРС: ПОУ» МОДУЛЬ «ЭЛЕКТРОННЫЙ ЖУРНАЛ»

Руководство пользователя

#### 1. Запуск программы

Для запуска программы необходимо прейти по оной из двух ссылок:

- <u>http://192.168.18.1:8081/region\_pou/region.cgi</u> (для работы в локальной сети техникума);
- <u>http://85.93.36.177:8081/region\_pou/region.cgi</u> (для работы через Интернет).

В результате в браузере откроется окно «Авторизация доступа».

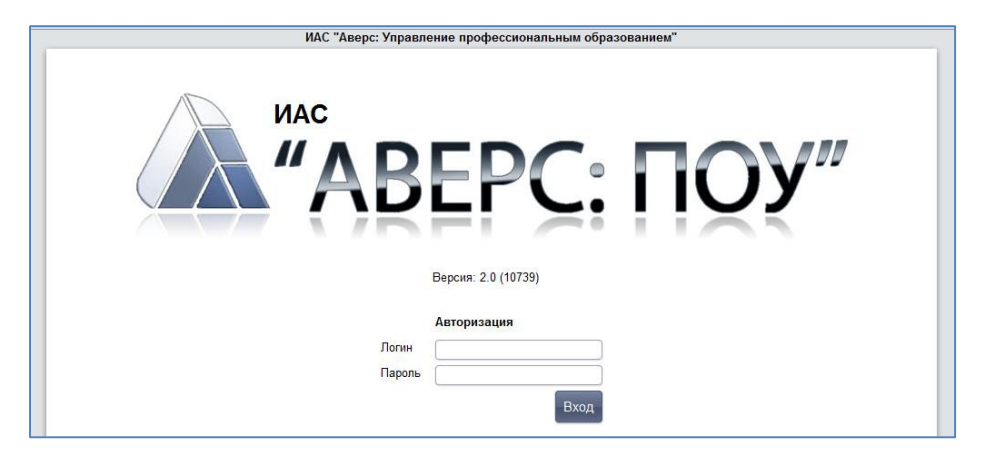

Для входа в программу необходимо ввести в окне имя пользователя и пароль и нажать на кнопку «**Вход**».

Далее открывается главное окно программы. Для перехода к электронному журналу необходимо выбрать вкладку **«Журнал»** в главном меню.

| Студенты             | Журнал                                                                            | Выход      |  | _ |                                                                                                    |  |  |
|----------------------|-----------------------------------------------------------------------------------|------------|--|---|----------------------------------------------------------------------------------------------------|--|--|
| Электронн            | Очное отдел<br>оги жур                                                            | ал - очнос |  |   | Учреждения: КОГПОБУ КМПТ<br>Пользователь: VERESHAGINA (Преподаватель)<br>Сотрудник: Верещагина А. Г.<br>Пата: 6.04.2048 |  |  |
| Журнал Посещае       | Дата: 06.04.2018<br>/рнал Посещаемость Тематическое планирование Отчеты Подгруппы |            |  |   |                                                                                                    |  |  |
| Справка              |                                                                                   |            |  |   |                                                                                                    |  |  |
| Группа               |                                                                                   | ~          |  |   |                                                                                                    |  |  |
| Учебный период       |                                                                                   | ~          |  |   |                                                                                                    |  |  |
| Дисциплина           |                                                                                   | ~          |  |   |                                                                                                    |  |  |
| Преподаватель        |                                                                                   |            |  |   |                                                                                                    |  |  |
| Развернуть во весь : | экран                                                                             |            |  |   |                                                                                                    |  |  |

#### 2. Тематическое планирование

Заполнение электронного журнала начинается с тематического планирования. Для формирования тематического планирования необходимо перейти на вкладку «**Тематическое планирование**».

| 💦 Студенты Журнал Выход                                   |                                                                                                    |
|-----------------------------------------------------------|----------------------------------------------------------------------------------------------------|
| Электронный журнал - очное                                | Учреждения: КОГПОБУ КМПТ<br>Пользователь: VERESHAGINA (Преподаватель)<br>Сотрудник: Верещагина А. Г.<br>Дата: 06.04.2018 |
| журнал Посещаемость Тематическое планирование Отчеты Подг | руппы                                                                                                    |
| Группа 🗸                                                  |                                                                                                    |
| Дисциплина                                                |                                                                                                    |
| Преподаватель                                             |                                                                                                    |
|                                                           | Создате                                                                                                    |
|                                                           |                                                                                                    |
|                                                           | Копировать Вставить Сохранить                                                                                            |

Далее выполняется следующий набор действий:

1) Выбирается группа, учебный период, дисциплина и преподаватель, и нажимается кнопка «Создать».

| Электронн          | ый журнал - очное               | Учреждения: КОГПОБУ КМПТ<br>Пользователь: VERESHAGINA (Преподаватель)<br>Сотрудник: Верещатина А. Г.<br>Дата: 06.04.2018 |              |
|--------------------|---------------------------------|----------------------------------------------------------------------------------------------------|--------------|
| Курнал Посеща      | емость Тематическое планиров    | зание Отчеты Подгруппы                                                                                                   |              |
| вод на печать (фор | ома 1)                          | Вывод на печать (форм                                                                                                    | а 2) Справка |
| руппа              | 1 OP-11 17-18                   |                                                                                                    |              |
| /чебный период     | Весь период                     |                                                                                                    |              |
| цисциплина         | Физика                          |                                                                                                    |              |
| Треподаватель      | Верещагина Анна Германовн       | a 🗸                                                                                                    |              |
|                    |                                 |                                                                                                    | Создат       |
|                    | пол Тема (Разлел) Преполаратель | Всего Проведено                                                                                                    |              |
| Выделить № Пери    | год тема (газдел) преподаватела |                                                                                                    |              |

2) Далее, в появившемся окне необходимо заполнить все обязательные поля и нажать кнопку «**Сохранить**». Обязательными для заполнения являются поля «Период», «Преподаватель» и «Тема (Раздел)».

| Nº                 | 1                                           |           |
|--------------------|---------------------------------------------|-----------|
| Индекс             |                                             |           |
| Период             | 1 курс - II полугодие                       |           |
| Преподаватель      | Верещагина Анна Германовна 🔍                |           |
| Тема (Раздел)      | Тема 4.1 Механические колебания (IV раздел) |           |
| Обязательная часть |                                             |           |
|                    |                                             |           |
|                    |                                             |           |
|                    |                                             |           |
| Вариативная часть  |                                             |           |
|                    |                                             |           |
|                    |                                             |           |
|                    |                                             |           |
|                    |                                             |           |
|                    |                                             | Сохранить |

Оставшиеся поля можно заполнить по мере необходимости, открыв редактирование темы (кнопка <sup>(1)</sup>). Удалить тему можно при помощи кнопки

3) Далее необходимо добавить занятия в каждый раздел. Для этого кликните по названию Темы (раздела), она будет выделена синим и внизу справа отобразится кнопка «Создать тему занятия».

| Группа     |       | 1 TC-11, 17-18       | ~              | )                                    |                   |       |           |         |              |
|------------|-------|----------------------|----------------|--------------------------------------|-------------------|-------|-----------|---------|--------------|
| Учебный пе | ериод | Весь период          | ~              | )                                    |                   |       |           |         |              |
| Дисциплина | a     | Физика               | ~              | )                                    |                   |       |           |         |              |
| Преподава  | тель  | Верещагина /         | Анна Германовн | на 🗸                                 |                   |       |           |         |              |
|            |       |                      |                |                                      |                   |       |           |         | Создать      |
| Выделить   | Nº    | Период               |                | Тема (Раздел)                        | Преподаватель     | Bcero | Проведено | )       |              |
|            | 1     | 1 курс, II полугодие | 🗙 🕜 Тема 4     | 4.1 Механические колебания (IV разде | л) Верещагина А.Г | 0     | 0         |         |              |
| Итого      |       | В педагогической на  | агрузке: 14    |                                      |                   | 0     | 0         |         |              |
|            |       |                      |                |                                      |                   | Копир | овать В   | ставить | Сохранить    |
|            |       |                      |                |                                      |                   |       |           |         |              |
|            |       |                      |                |                                      |                   | Co    | хранить   | Создать | тему занятия |

- 4) В открывшемся окне последовательно заполните все необходимые поля:
  - а) *Тема занятия*. Вводится в текстовом формате в свободном стиле.
  - b) *Тип занятия*. Необходимо выбрать из выпадающего списка.
  - с) *Домашнее задание*. Текстовое поле, информация вводится в свободном формате.

- d) *Внеаудиторная работа*. Текстовое поле, информация вводится в свободном формате.
- е) Количество часов. Число часов внеаудиторной работы.
- f) **План**. Планируемая дата проведения занятия, выбирается из календаря или вводится вручную в формате дд.мм.гггг.
- g) *Количество*. Число занятий по данной теме, которое необходимо добавить.
- h) *Пара*. При выборе данного параметра занятие будет учитываться как 2 часа.

| Тема занятия       | Свободные и вынужденные колебания. Математический маятник | .:: |
|--------------------|-----------------------------------------------------------|-----|
| Тип                | Лекция                                                    |     |
| План               | 02.04.2018                                                |     |
| Преподаватель      | Верещагина Анна Германовна 🔍                              |     |
| Домашнее задание   | §18-21                                                    |     |
| Внеаудиторная рабо |                                                           |     |
| Количество часов   |                                                           |     |
| Количество         | 1                                                         |     |
| Пара               |                                                           |     |

Тематическое планирование можно копировать между преподавателями и между группами. Темы копируются вместе с занятиями.

Для этого:

1) В разделе «**Тематическое планирование**» выбирается группа, учебный период, дисциплина и преподаватель, чье планирование необходимо скопировать.

2) Отмечаются галочками темы, которые необходимо скопировать (в столбце «Выделить») и нажимается кнопка «Копировать».

3) Далее необходимо перейти к планированию преподавателя, для которого необходимо скопировать темы, и нажать кнопку «Вставить».

| руппа         |         | 1 TC-11, 17-18                                         | ~                                                                                               |                                                     |                 |                     |        |
|---------------|---------|--------------------------------------------------------|-------------------------------------------------------------------------------------------------|-----------------------------------------------------|-----------------|---------------------|--------|
| /чебный пе    | ериод   | Весь период                                            | ~                                                                                               |                                                     |                 |                     |        |
| Цисциплина    | а       | Физика                                                 | ~                                                                                               |                                                     |                 |                     |        |
| Треподават    | тель    | Верещагина А                                           | инна Германовна                                                                                 |                                                     |                 |                     |        |
|               |         |                                                        |                                                                                                 |                                                     |                 |                     |        |
| BURGRATI      | No      | Пориол                                                 | Towa (Passon)                                                                                   |                                                     | Beara           | Прополоно           | Созда  |
| Зыделить      | Nº      | Период                                                 | Тема (Раздел)                                                                                   | Преподаватель                                       | Bcero           | Проведено           | Создат |
| Зыделить<br>П | N≌<br>0 | Период<br>1 курс, II полугодие<br>1 курс, II полугодие | Тема (Раздел)<br>Х Г Тема 4.1 Механические колебания<br>Х Г Тема 4.2 Электромагнитные колебания | Преподаватель<br>Верещагина А.Г.<br>Верещагина А.Г. | Bcero<br>5<br>4 | Проведено<br>0<br>0 | Создат |

Сформированное тематическое планирование можно вывести на печать, используя соответствующие ссылки.

#### 3. Ведение учета успеваемости

Для работы непосредственно в журнале, необходимо перейти на вкладку «Журнал», выбрать *группу, учебный период* (доступны учебные периоды текущего учебного года), *дисциплину* и *преподавателя*.

| Студенты            | Журнал Выход                                                   |                                                                                                    |  |  |  |  |  |  |
|---------------------|----------------------------------------------------------------|----------------------------------------------------------------------------------------------------|--|--|--|--|--|--|
| Электронн           | ый журнал - очное                                              | Учреждения: КОГПОБУ КМПТ<br>Пользователь: VERESHAGINA (Преподаватель)<br>Сотрудник: Верещагина А. Г.<br>Дата: 06.04.2018 |  |  |  |  |  |  |
| Журнал Посещае      | Журнал Посещаемость Тематическое планирование Отчеты Подгруппы |                                                                                                    |  |  |  |  |  |  |
| Справка             |                                                                |                                                                                                    |  |  |  |  |  |  |
| Группа              | 1 TC-11, 17-18                                                 |                                                                                                    |  |  |  |  |  |  |
| Учебный период      | Все периоды                                                    |                                                                                                    |  |  |  |  |  |  |
| Дисциплина          | Физика                                                         |                                                                                                    |  |  |  |  |  |  |
| Преподаватель       | Верещагина Анна Германовна                                     |                                                                                                    |  |  |  |  |  |  |
| П Только итоговые   | оценки                                                         |                                                                                                    |  |  |  |  |  |  |
| Добавить занятие    |                                                                |                                                                                                    |  |  |  |  |  |  |
| Печать журнала      |                                                                |                                                                                                    |  |  |  |  |  |  |
| Печать журнала (пол | лная версия)                                                   |                                                                                                    |  |  |  |  |  |  |
| Развернуть во весь  | экран                                                          |                                                                                                    |  |  |  |  |  |  |

Список студентов отобразится после добавления первого занятия. Для добавления занятия:

1) Нажать ссылку Добавить занятие.

- 2) Последовательно заполнить все поля:
  - а) *Тема занятия* выбирается из выпадающего списка (формируется на основе тематического планирования).

- b) *Тип занятия* По умолчанию отображается тип занятия, указанный при планировании занятий его можно заменить, выбрав нужный из выпадающего списка.
- с) *Дата проведения занятия* выбирается из календаря или вводится вручную в формате дд.мм.гггг.
- d) Применение ИКТ выбирается из выпадающего списка.
- е) Значимость занятия выбирается из выпадающего списка, доступны значения 0.5, 1, 1.5. Используется для расчета среднего значения «Итоговой отметки».
- f) Домашнее задание. Текстовое поле, вводится в свободном формате.
- g) Внеаудиторная работа. Текстовое поле, используется для учета внеаудиторной работы студентов по дисциплине по выбранной теме. Количество часов внеаудиторной работы вносится в ячейку Количество часов.

| Тема занятия         |                     |
|----------------------|---------------------|
| Тип                  |                     |
| Дата                 | 02.04.2018          |
| Применение ИКТ       | Электронный учебник |
| Значимость           | 1                   |
| Домашнее задание     | §18-21              |
| Внеаудиторная работа | li.                 |
| Количество часов     |                     |

Сохранить

3) Нажать кнопку «Сохранить».

## 4. Ввод и обработка отметок

Ввод отметок производится с клавиатуры.

Отметки о посещении вносятся в левую колонку занятия.

Возможные отметки:

- Н отсутствие студента без указания причины;
- Б отсутствие по болезни;
- У отсутствие по уважительной причине;
- О опоздание.

| ФИО               | <b>6</b> | <b>3</b><br>.09 | 09.09 |  |  |
|-------------------|----------|-----------------|-------|--|--|
| Андронатий Я. А.  | н        |                 |       |  |  |
| Ведерникова В. В. | Б        |                 |       |  |  |
| Глебов А. В.      | У        |                 |       |  |  |

Оценки вносятся в правую колонку занятия. Значения оценок: 2-5 баллов.

Глебов А. В. У 5

Если для студента указана отметка об отсутствии и в правой ячейки нет отметки, занятия считается пропущенным, если оценка есть – занятие считается отработанным.

В процессе ввода отметок за занятия, проведенные в рамках одного учебного периода, в столбце учебного периода автоматически рассчитывается средняя отметка. Для расчета среднего значения требуется не менее трех выставленных отметок.

Кроме общего среднего балла, в журнале отображается средний балл за месяц. Столбец среднего балла за месяц отображается при наличии оценок в указанный месяц.

Алгоритм расчета среднего балла за месяц отличается от расчета общего

среднего балла:

если есть двойка за занятие - ср.балл 2 независимо от др.оценок,

итоговая тоже 2

если отметок две - средний балл - меньшая отметка (для 3 и 4 это 3 и

т.п.) если отметка одна - она отображается в столбце ср.балла

если нет отметок, но есть Б, У - средний балл за месяц пустой если

нет отметок, но есть Н - средний балл за месяц н/а

В журнале предусмотрена возможность «исправить/отработать» полученные «2». Новая оценка ставится в ту же ячейку через косую черту «/». При этом в расчетах участвует оценка, стоящая справа от косой черты «/».

| ФИО               | <b>6</b> | 09 | 09 | 09 | 09 | 09  | 18 | <b>3</b><br>09 |
|-------------------|----------|----|----|----|----|-----|----|----------------|
| Андронатий Я. А.  | н        |    |    |    |    | 2   |    |                |
| Ведерникова В. В. | Б        |    |    |    |    | 2/4 |    |                |

Для контроля объективности выставления итоговых отметок студентам, а также для контроля успеваемости студентов в течение учебного периода, дисциплины - студенты раскрашиваются различными цветами в зависимости от итоговых и текущих отметок.

## Таблица значения цветов для студентов

| Цвет    | Значение                                                                                               |
|---------|----------------------------------------------------------------------------------------------------|
| Красный | У студента средняя отметка за текущий период меньше 2.5, либо если студент пропустил более 50% занятий |
| Зеленый | Отметка за период завышена (например, средний балл<br>3,6, а итоговая отметка выставлена 5)            |
| Синий   | Отметка за период занижена (например, средний балл<br>4,6, а итоговая отметка выставлена 3)            |

## Таблица значения цветов для дисциплин

| Цвет    | Значение                                                                                                    |
|---------|----------------------------------------------------------------------------------------------------|
| Красный | В группе присутствуют студенты, у которых средний балл по этому предмету меньше 2.5 (имеются «красные» студенты)                                         |
| Зеленый | В группе нет «красных» студентов, но есть студенты, у которых завышены отметки («зеленые» студенты)                                                      |
| Синий   | В группе нет «красных» студентов, а также нет студентов, у которых завышены отметки. Есть только студенты, у которых занижены отметки («синие» студенты) |

### 5. Подгруппы (доступно классным руководителям группы)

Для деления групп на подгруппы необходимо перейти на вкладку «Подгруппы».

| Студенты Журнал Выход<br>Электронный журнал - очное |                             |                  | Учреждения: КОГПОБУ КМПТ<br>Пользователь: VERESHAGINA (Преподаватель)<br>Сотрудник: Верещагина А. Г.<br>Пата: 06 04 2018 |
|-----------------------------------------------------|-----------------------------|------------------|----------------------------------------------------------------------------------------------------|
| Журнал Посещаемост                                  | Б Тематическое планирование | Отчеты Подгруппы | Дага. 00.04.2010                                                                                                    |
| Справка                                             |                             |                  |                                                                                                    |
| Группа<br>Дисциплина<br>Преподаватель               | <b>&gt;</b>                 |                  |                                                                                                    |
| -                                                   |                             |                  | Добавить подгруп                                                                                                    |
|                                                     |                             |                  | Сохрани                                                                                                    |

Для работы с подгруппами требуется выполнить следующую цепочку действий:

1) Необходимо выбрать группу, дисциплину и преподавателя.

#### Для каждого преподавателя подгруппы создаются отдельно!

2) Нажать кнопку «Добавить подгруппу»;

3) В появившейся ниже строке требуется ввести название подгруппы и нажать

кнопку «Сохранить». Список подгруппы доступен при нажатии на название

| Электронн                             | ый журнал - очное                                                  | Учреждения: КОГПОБУ КМПТ<br>Пользователь: VERESHAGINA (Преподаватель)<br>Сотрудник: Верещатина А. Г.<br>Пото: 05.04.2019 |  |
|---------------------------------------|--------------------------------------------------------------------|----------------------------------------------------------------------------------------------------|--|
| Журнал Посеща                         | емость Тематическое планирование Отчеты Подгруппы                  | Дата. v0.04.2010                                                                                                    |  |
| Справка                               |                                                                    |                                                                                                    |  |
| Группа<br>Дисциплина<br>Преподаватель | 1 ОР-11, 17-18<br>Физическая культура<br>Миронов Виталий Борисович | Добавить подгруппу                                                                                                    |  |
| Действие Г<br>Х С 1 подгру            | Подгруппа<br>nna                                                   | Сохранить                                                                                                    |  |
| № пп Ф.И.О. Дата                      | выбытия                                                            |                                                                                                    |  |

подгруппы.

X 4) Над подгруппой можно выполнить два действия: удалить и редактировать 0

5) Для добавления студентов в подгруппу необходимо нажать кнопку редактирования.

6) Далее в окне редактирования выбирается студент из списка (можно выбирать по одному или группой, используя клавиши Ctrl и Shift). После того, как все студенты выбраны – нажать кнопку «Применить».

| Студенты Журнал<br>Электронный журна<br>Журнал Посещаемость Темат | Выход<br>АЛ - ОЧНОЕ<br>ическое планирование Отчеты Подгруппы       | Учреждения: КОГПОБУ КМПТ<br>Пользователь: VERESHAGINA (Преподаватель)<br>Сотрудник: Верещагина А. Г.<br>Дата: 06.04.2018 |
|-------------------------------------------------------------------|--------------------------------------------------------------------|----------------------------------------------------------------------------------------------------|
| Справка<br>Действие Студент Дата выбытия                          | Журавлева А. А.<br>Крылова В. В.<br>Лебедев Н. А.<br>Смирнов И. Г. | Миронов Виталий Борисович                                                                                                |
| Вернуться                                                         |                                                                    | Применить                                                                                                    |

7) Список подгруппы также можно редактировать, перемещать (кнопка 🗳) студентов из одной подгруппы в другую или удалять (кнопка 🖾). При перемещении выбирается из списка подгруппа, в которую требуется переместить, далее необходимо нажать кнопку «Применить»

| Студенты Журнал Выход                                          |                                                                                                    |  |  |
|----------------------------------------------------------------|----------------------------------------------------------------------------------------------------|--|--|
| Электронный журнал - очное                                     | Учреждения: КОГПОБУ КМПТ<br>Пользователь: VERESHAGINA (Преподаватель)<br>Сотрудник: Верещагина А. Г.<br>Лата: 06.04.2018 |  |  |
| Журнал Посещаемость Тематическое планирование Отчеты Подгруппы | дага. 00.04.2010                                                                                                    |  |  |
| Справка                                                        |                                                                                                    |  |  |
| Действие Студент Перемещение                                   |                                                                                                    |  |  |
| Х Лебедев Н. А. 1 подгруг                                      |                                                                                                    |  |  |
| 1 подгруппа                                                    | Применить                                                                                                    |  |  |